# SRWS is used to waive prerequisites for a course.

# *If you do not have access to this screen, please contact your department chair or dean for assistance.*

### • This student has 2 waivers; both are for the 19/SP Term.

- The Waiver is only active for the term, start/end date, course, section, and term fields displayed. If the field is blank, if it is not applicable to the waiver.
  - In this example, the two waivers would only allow the student to register for the listed courses for the 19/SP term. If the student does not register for these courses in the listed term, they will need a new waiver to take the courses for a different term.
- $\circ$   $\;$  The student has waivers for COM-200 and FST-275.
  - Note that those are **not** the courses/prerequisites that were waived but the courses that the student wants to take that require prerequisites.
- $\circ$  'Revoked' tells you whether or not the Wavier is active or not.
  - Yes = active; No = essentially means it was deleted
- o 'Registered' tell you whether the student is registered in the course that needed the waiver.

| 8  | PRODUCTION                                                    | ٩                 | ۵                   | SRWS: Student Requ | isite Waiver.Q 🔻          | 3 Navigat         | e         | be         | rganta    | Log Out  | ø  |  |  |
|----|---------------------------------------------------------------|-------------------|---------------------|--------------------|---------------------------|-------------------|-----------|------------|-----------|----------|----|--|--|
| 슙  | \$                                                            | Δ                 | MNEMOS              | SYNE TEST - 090    | CARD 1 of 1               |                   |           |            |           |          |    |  |  |
| ?  | Image: Second state     NO PHOT       Available     Available | SPRIN             | Test St             | udent              |                           |                   |           | Disn       | niss AI,P | E        | ☆  |  |  |
| ප  | SRWS - Student F                                              | Requisite         | Waivers S           | Summary 🏠          |                           |                   | Save      | Save All   | Cancel    | Cancel A | II |  |  |
| £, |                                                               | Requisite Waivers |                     |                    |                           |                   |           | Value 2/2  |           |          |    |  |  |
| £  |                                                               |                   |                     |                    |                           |                   |           |            |           |          |    |  |  |
|    | Waiv<br>Waiver Term                                           | ver W<br>n St     | /aiver<br>tart Date | Waiver<br>End Date | Course With<br>Requisites | Section<br>Number | Revoked R | Registered |           |          |    |  |  |
|    | 1 19/5                                                        | SP                |                     |                    | COM-200                   |                   | Yes       | No         |           |          |    |  |  |
| +  | 2 📘 🗋 19/5                                                    | SP                |                     |                    | FST-275                   |                   | No        | No         |           |          |    |  |  |
|    | 3                                                             |                   |                     |                    |                           |                   |           |            |           |          |    |  |  |
|    | 4                                                             |                   |                     |                    |                           |                   |           |            |           |          |    |  |  |

#### To add a new waiver, you will want to detail into the first open field

|               | Waiver | Waiver<br>Term | Waiver<br>Start Date | Waiver<br>End Date | Course With<br>Requisites | Section<br>Number | Revoked | Registered |
|---------------|--------|----------------|----------------------|--------------------|---------------------------|-------------------|---------|------------|
|               | 1      | 19/SP          |                      |                    | COM-200                   |                   | Yes     | No         |
| $\rightarrow$ | 2      |                |                      |                    |                           |                   |         |            |
|               | 3      |                |                      |                    |                           |                   |         |            |

This will take you to the 'SRQW – Student Requisite Waiver' screen where you will enter the new waiver. See next page for instructions:

| <del>8</del> 2 | PRODUCTION A                                                                                | SRWS: Student Requisite W          | ′aiver.Q ▼ 🕲      | Navigate               | berganta            | Log Out    | ŝ |  |  |
|----------------|---------------------------------------------------------------------------------------------|------------------------------------|-------------------|------------------------|---------------------|------------|---|--|--|
| 슙              |                                                                                             | MOSYNE TEST - 0902261              |                   |                        | CARD                | 1 of 1     | × |  |  |
| ?              | Image: Specific state No photo 1001 E   Image: Specific state Specific state Specific state | est Student                        |                   |                        | Dismiss             |            | ☆ |  |  |
| ප              | SRWS • SRQW - Student's Re                                                                  | equisite Waiver 🏠 🛛                |                   | Save Save              | All Cancel          | Cancel All |   |  |  |
| þ              | ☑ K < 1 of 2 > ▷                                                                            | Requisite Courses                  | ;                 | Value 1/2              |                     |            |   |  |  |
| £              | Crs/Sec With Requis                                                                         | tes CR3 Crs FST-275                |                   | Sec                    |                     |            |   |  |  |
|                | Revoked No                                                                                  | Waiver Term                        |                   | Waiver Start Date      |                     |            |   |  |  |
| +              | Comments 1                                                                                  |                                    |                   | Waiver End Date        |                     |            |   |  |  |
|                | Waived By AMY M. BERGANT<br>Waive Pr                                                        | revious and Previous-or-Concurrent | W                 | Vaive All Requisites   |                     |            |   |  |  |
| •              | Requisite Courses                                                                           |                                    | Т                 | Timing                 | Waive               |            |   |  |  |
|                | 1 Prerequisite                                                                              |                                    |                   | Previous               | Yes                 | Yes        |   |  |  |
|                | 2 Prerequisite                                                                              |                                    |                   | Previous or concurrent | Yes                 |            |   |  |  |
|                | Requisite Noncourses                                                                        |                                    | 1                 | Timing                 | Waive               |            |   |  |  |
| -              |                                                                                             |                                    | _                 |                        |                     |            |   |  |  |
|                |                                                                                             |                                    | _                 |                        |                     |            |   |  |  |
|                | Corequisite Sections                                                                        | equisite Sections Needed All       |                   |                        |                     |            |   |  |  |
|                | Student Acader                                                                              | nic Credits X                      | Student Profile X | Noncour                | se Work Summary     | ×          |   |  |  |
|                | Student Academic                                                                            | Transcript X                       | Test Summary      | <b>D</b> E             | xternal Transcripts |            |   |  |  |

- Select SEC or CRS from the "Crs/Sec With Requisites" required drop down field. \*For most situations, CRS is the correct choice; CRS will allow the student to register for ANY section of the specified course, SEC will allow the student to register for only one specific section of the course.
- **Complete the corresponding "Crs" or "Sec" field** \*This is determined by the selection chosen in the 'Crs/Sec With Requisities" drop down.
  - If you selected CRS, you can choose a Waiver Term or a Start Date and End Date. If you are going to select one, it is preferred that you choose a Waiver Term over start/end date. You do not have to fill these fields, but if you have granted permission based off an unofficial transcript you should. Please be aware that selecting a waiver term will only allow the student to register for the course during the specified term. If they do not take it that term, a new waiver will need to be granted to allow them to take it for a different term.
  - If you selected SEC, you will not select a term or date; this information is built into the section number
- Reason:
  - WAVE Waived by Academics: Someone in Academics (a department chair or dean) has given permission
  - TRAN Verified-Unofficial Trans: Official transcripts have not been processed but unofficial transcripts have been provided
- **Comments**: Please ensure that you fill this out and provide information regarding who gave permissions and why, etc. Please also time/date stamp this (there is a button for this if you detail into this field)
- Waive All Requisites: Y YES
  - By entering YES in this field, Colleague will waive all listed prerequisites; however; the Y will not remain in this box; it will auto populate a YES into the 'Waive' field of the prerequisites listed below.
  - You also have the option to not waive ALL prerequisites. If you want to do this, simply enter an N in the Waive field of the prerequisite that you do not want to waive. Please contact the Registrar's Office if you need additional assistance.

# To Remove or Change a Waiver:

\*\*If you need to delete or remove a waiver, this is called "Revoking" a waiver. (you cannot change a waiver once it has been saved, so if you need to change a waiver, then you will actually need to 'Revoke' it and create a new one).

# To do this:

Select the waiver from the 'SRWS – Student Requisite Waivers Summary' screen, and enter a 'Y' in the Revoked field.

#### F9 – SAVE out of 'SRQW'

| 5 <sup>66</sup> | PRODUCTION                 | മ          | SRWS              | S: Student Requisite Waiver | ২ 💌 | Navigate             | berganta      | Log Out       | ଦ୍ଧ |
|-----------------|----------------------------|------------|-------------------|-----------------------------|-----|----------------------|---------------|---------------|-----|
| 슙               | \$                         |            | INEMOSYNE         | TEST - 0902261              |     |                      | C             | ARD 1 of 1    | ×   |
| ?               | Image: No photo available. | SPRIN      | Test Student      | 1                           |     |                      | Dismiss       | AI,PE         | ☆   |
| ප               | SRWS • SRQW - S            | Student's  | Requisite Wa      | aiver 🏠 •                   |     | Save                 | Save All Canc | el 🛛 Cancel A | JI  |
| Ð               |                            |            |                   |                             |     |                      |               |               |     |
| હિ              | Crs/Se                     | c With Rec |                   |                             |     | Sec                  |               |               |     |
|                 | Revoked Yes                |            | Waiver Term       | 19/SP                       |     | Waiver Start Date    |               |               |     |
|                 | Reason WAV                 | E          |                   |                             |     | Waiver End Date      |               |               |     |
| +               | Comments 1                 |            |                   |                             |     |                      |               |               |     |
|                 | Waived By AMY              | M. BERGA   | NT                |                             |     |                      | )             |               |     |
|                 |                            | Waiv       | e Previous and Pi | revious-or-Concurrent       |     | Waive All Requisites |               |               |     |